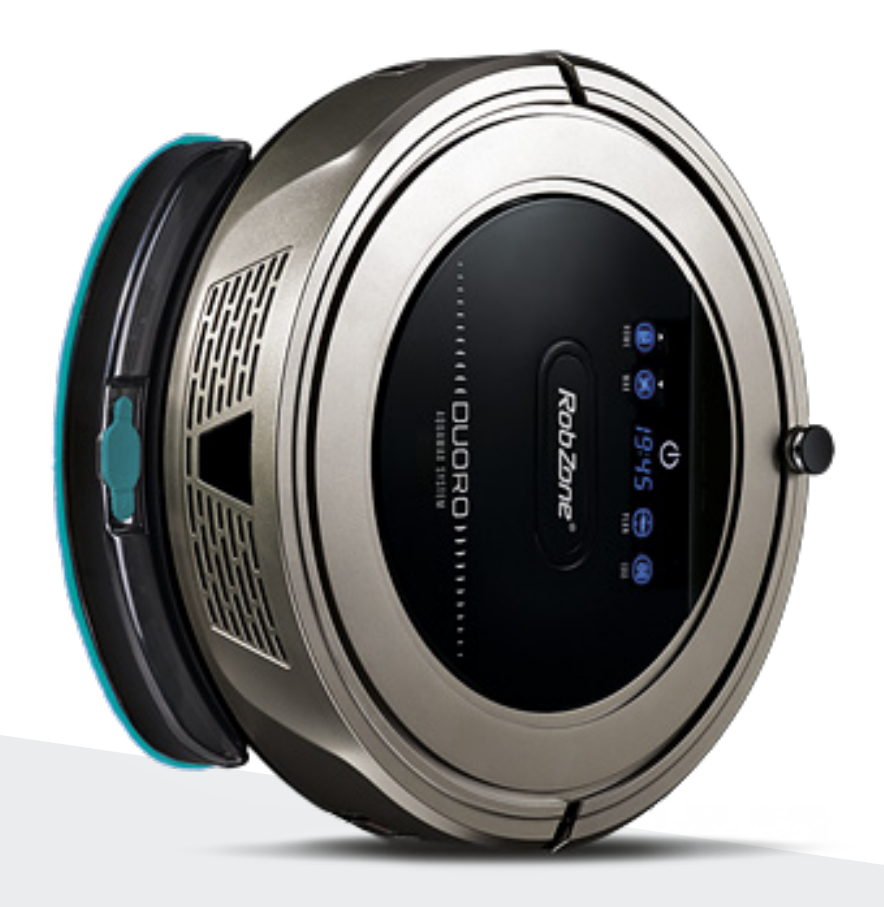

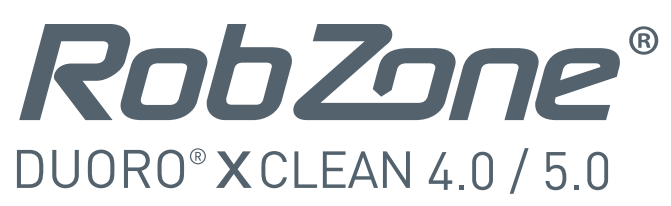

Vítejte v mobilní aplikaci Robzone.

Zaregistrujte se, spárujte svůj robotický vysavač Duoro X-CLEAN s aplikací a pohodlně ovládejte odkudkoliv.

Pro ovládání robotického vysavače aplikací musí být robot vždy plně nabitý a v režimu "připraven".

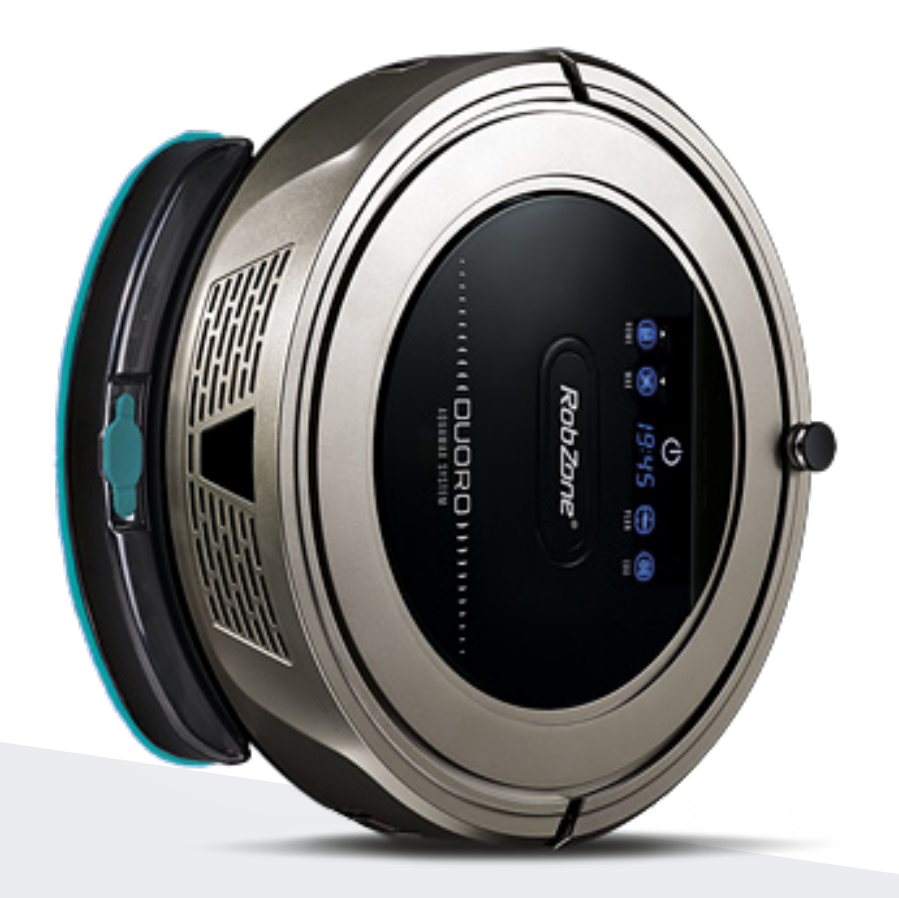

**RobZone**® DUORO® XCLEAN 4.0 / 5.0 mobilní aplikace část 1: REGISTRACE

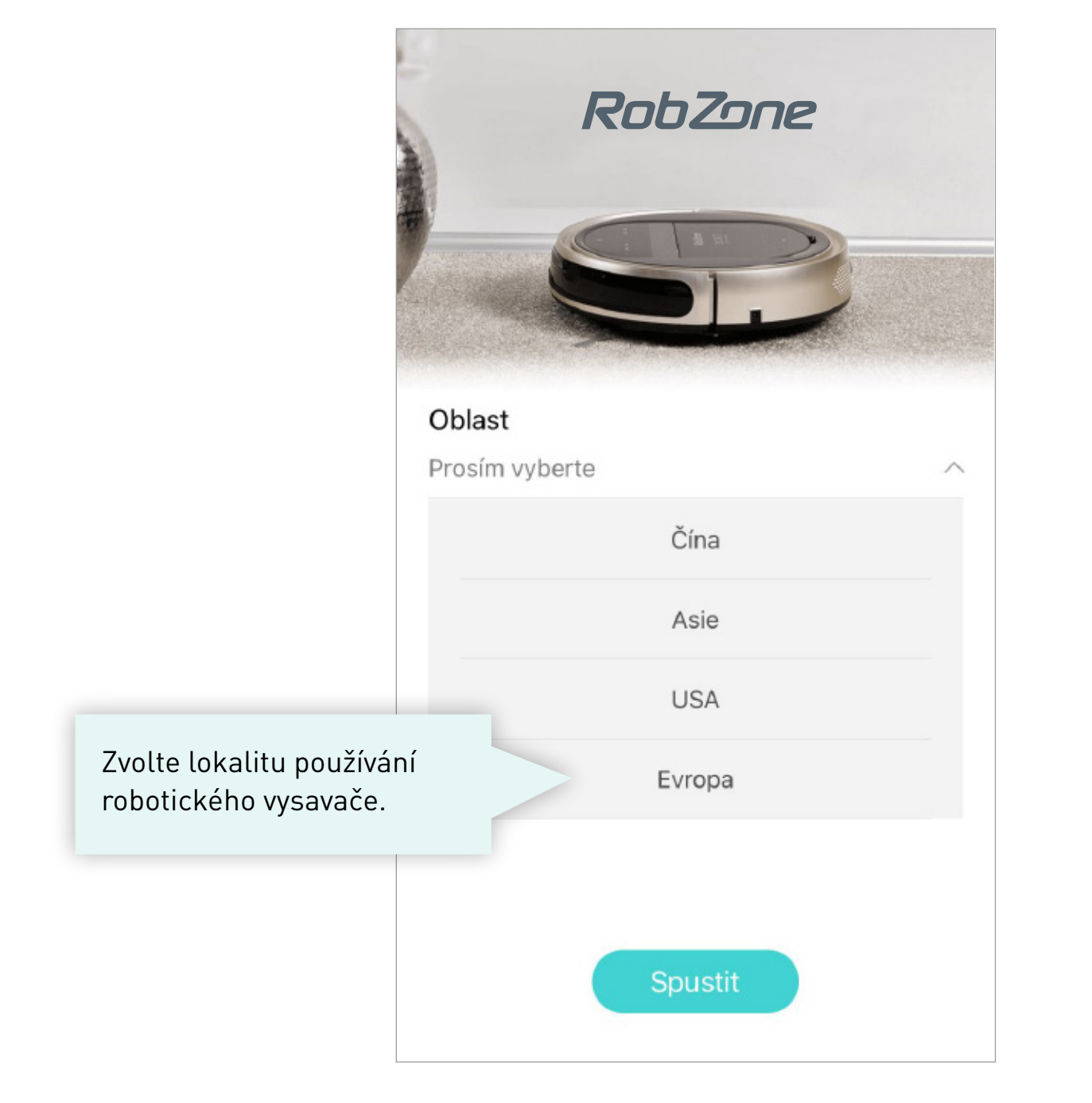

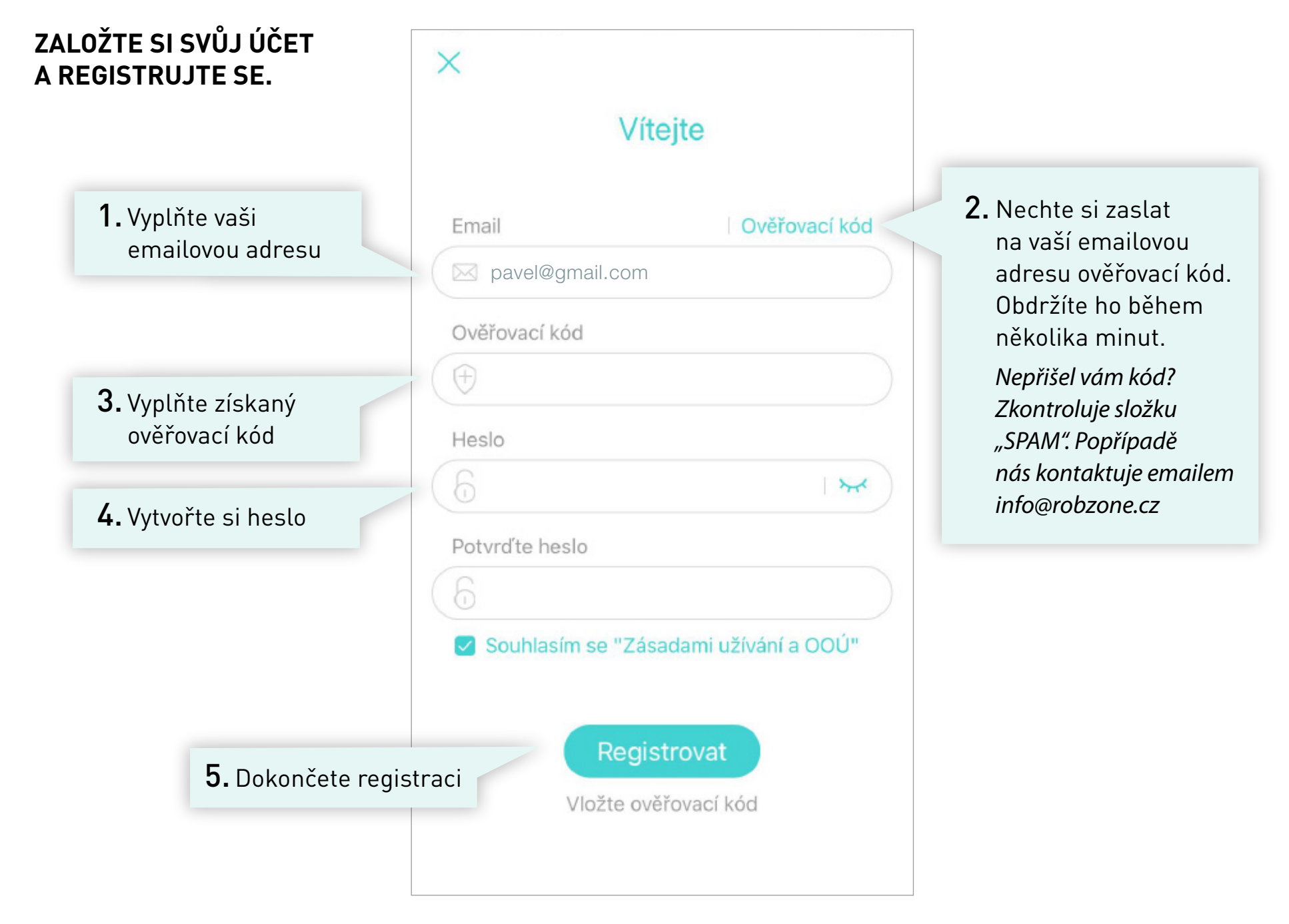

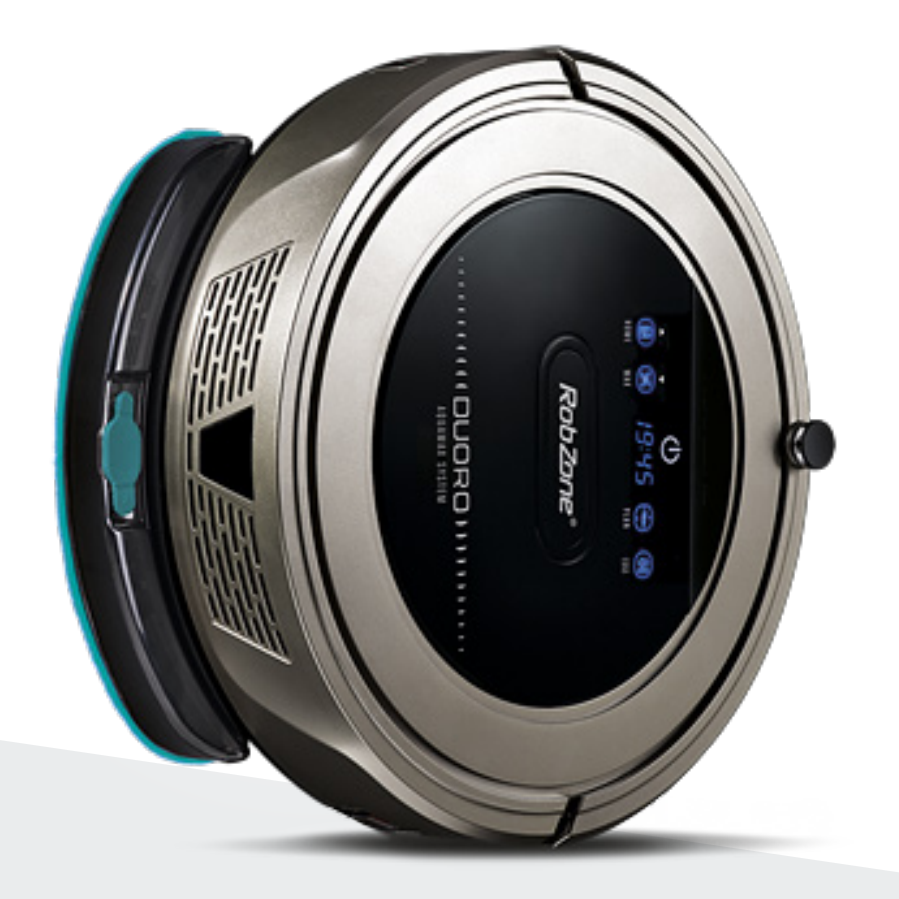

RobZone® DUORO<sup>®</sup> X CLEAN 4.0 / 5.0 mobilní aplikace část 2: PŘIHLÁŠENÍ pro registrované uživatele

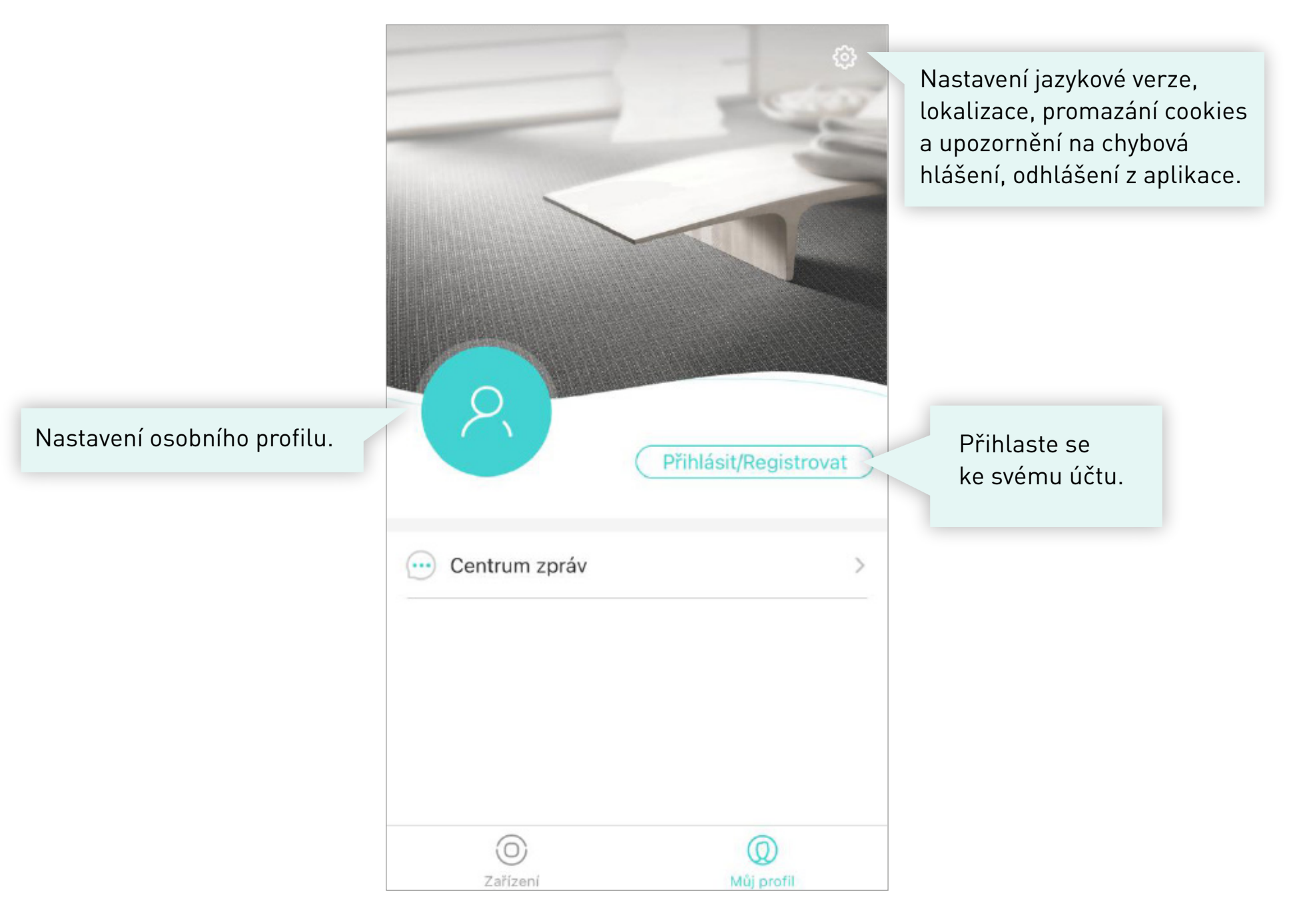

| OSOBNÍ PROFIL >                           | <del>~</del> | Můj profil      |   |
|-------------------------------------------|--------------|-----------------|---|
|                                           | Nickname     | Pavel           | > |
| Zde si můžete změnit<br>heslo svého účtu. | Účet         | pavel@gmail.com | > |
|                                           | Změnit heslo |                 | > |
|                                           | Smazat účet  |                 | > |
|                                           |              |                 |   |
|                                           |              |                 |   |
|                                           |              |                 |   |
|                                           |              |                 |   |
|                                           |              |                 |   |
|                                           |              |                 |   |

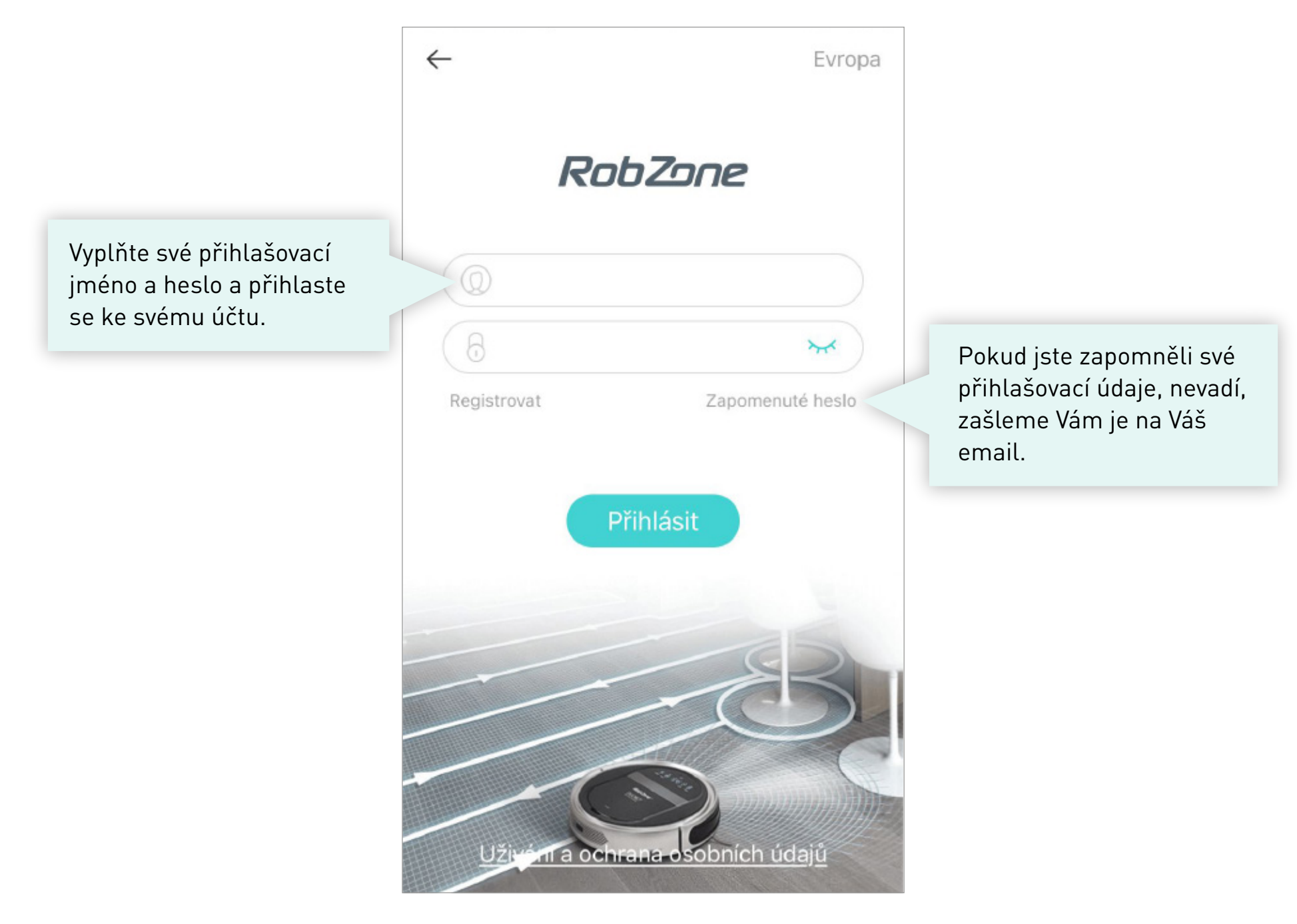

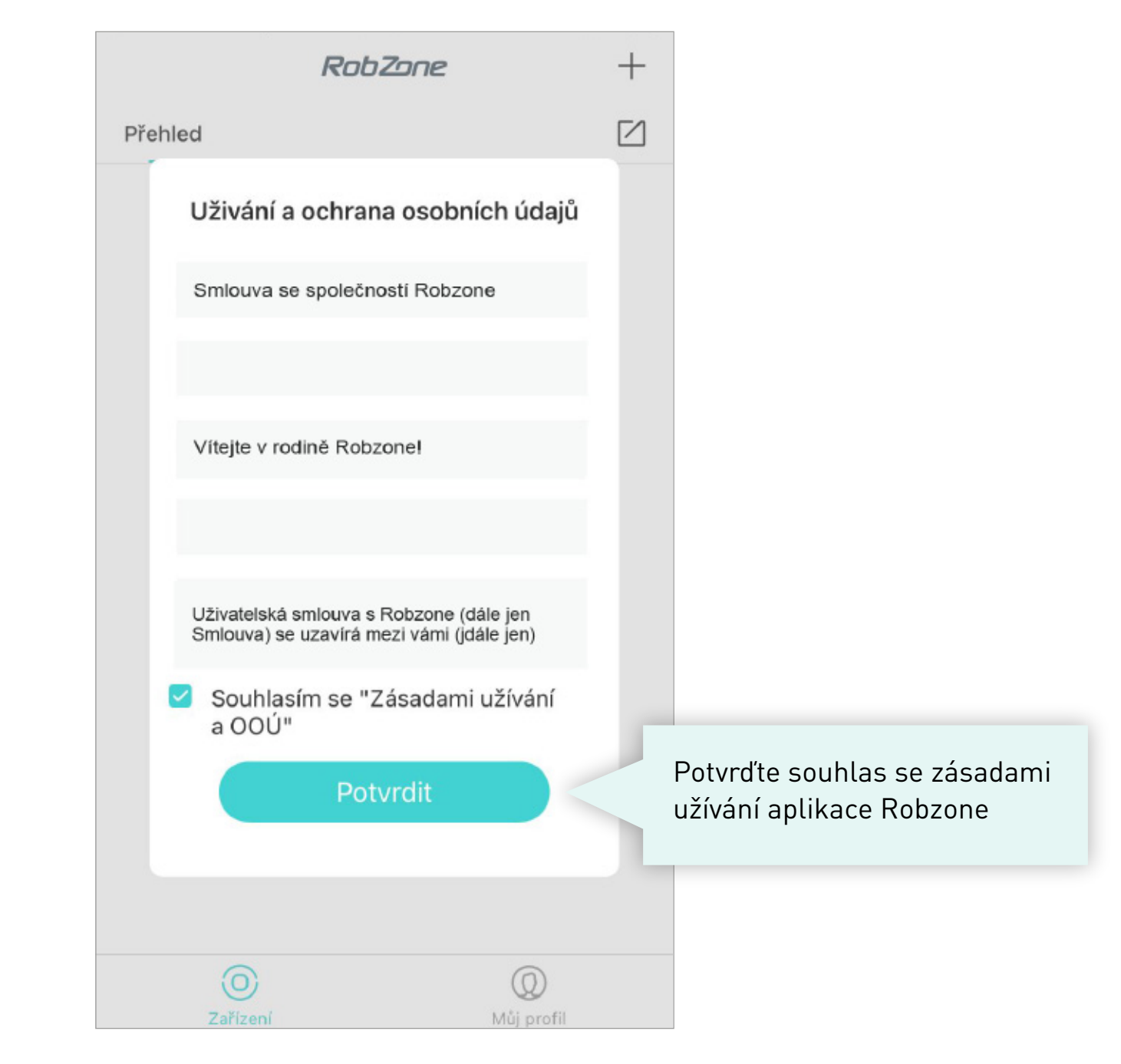

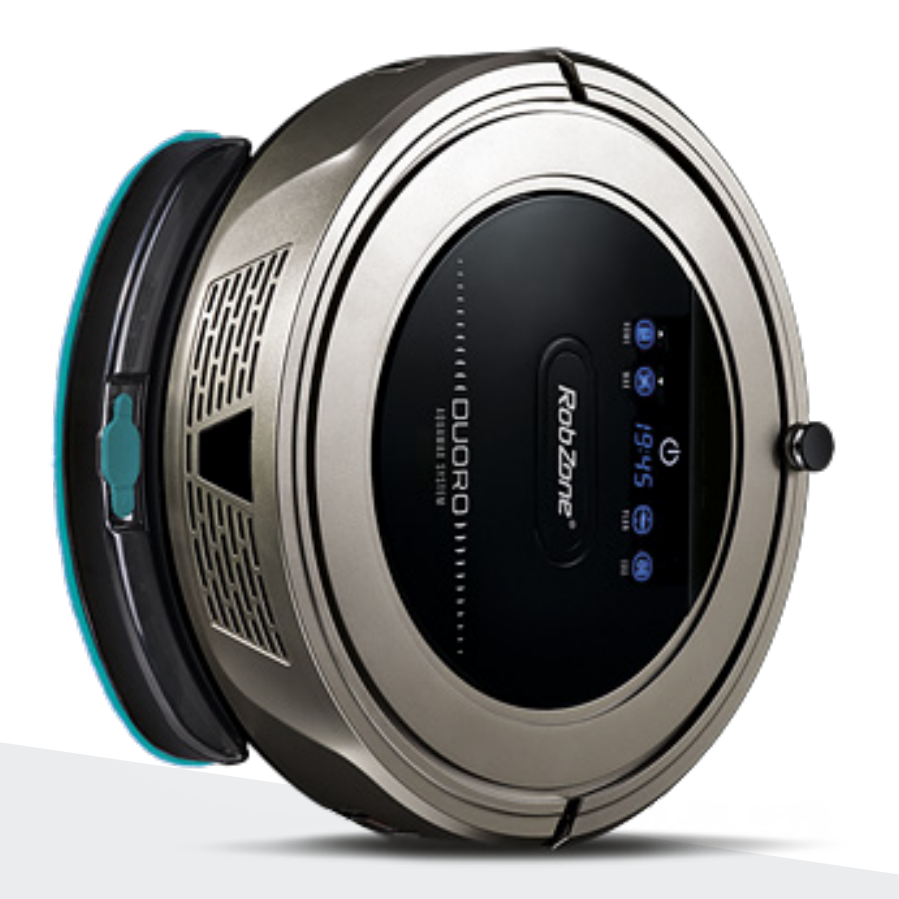

**RobZone**® DUORO® XCLEAN 4.0 / 5.0 mobilní aplikace část 3: SPÁROVÁNÍ

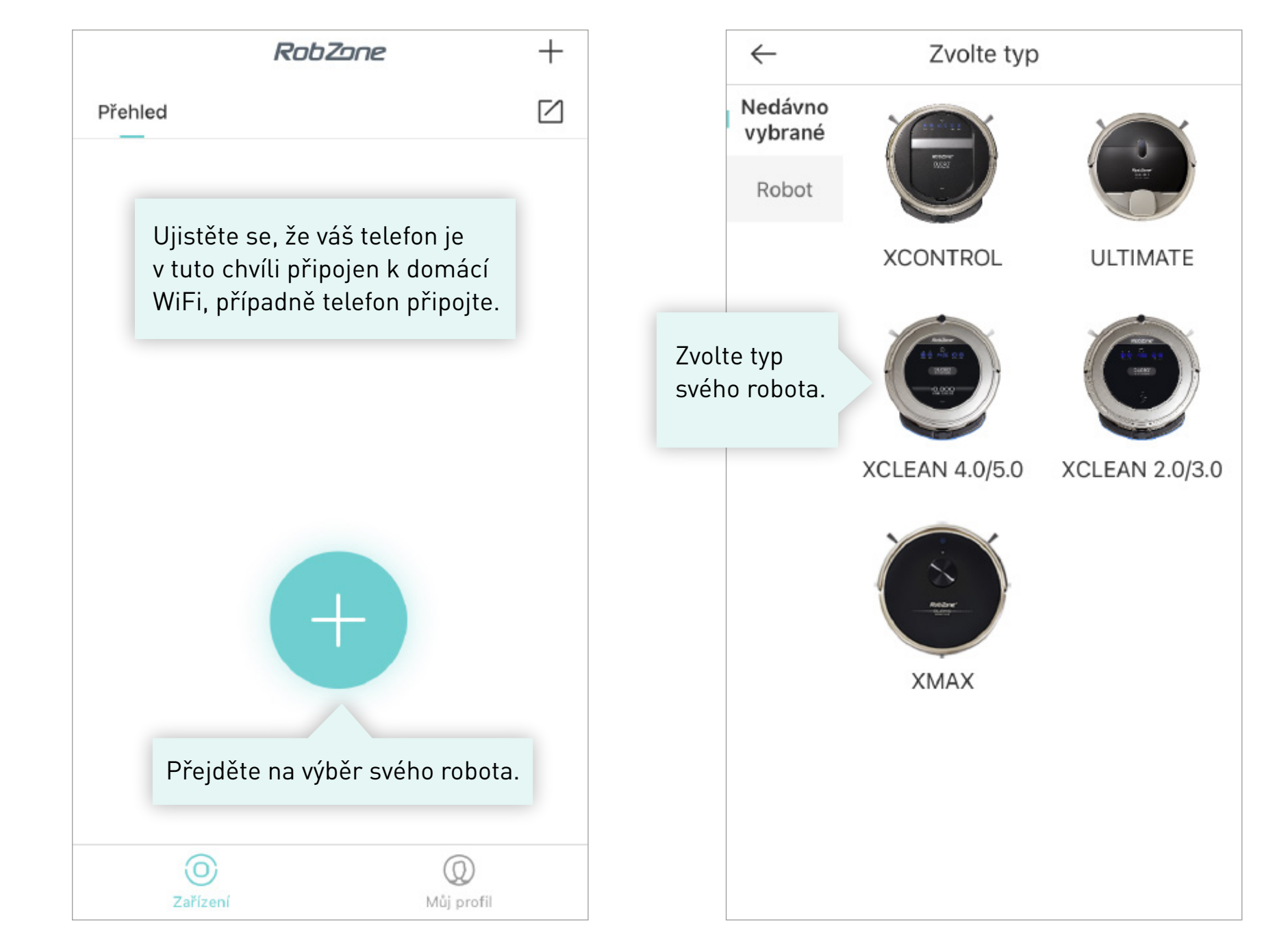

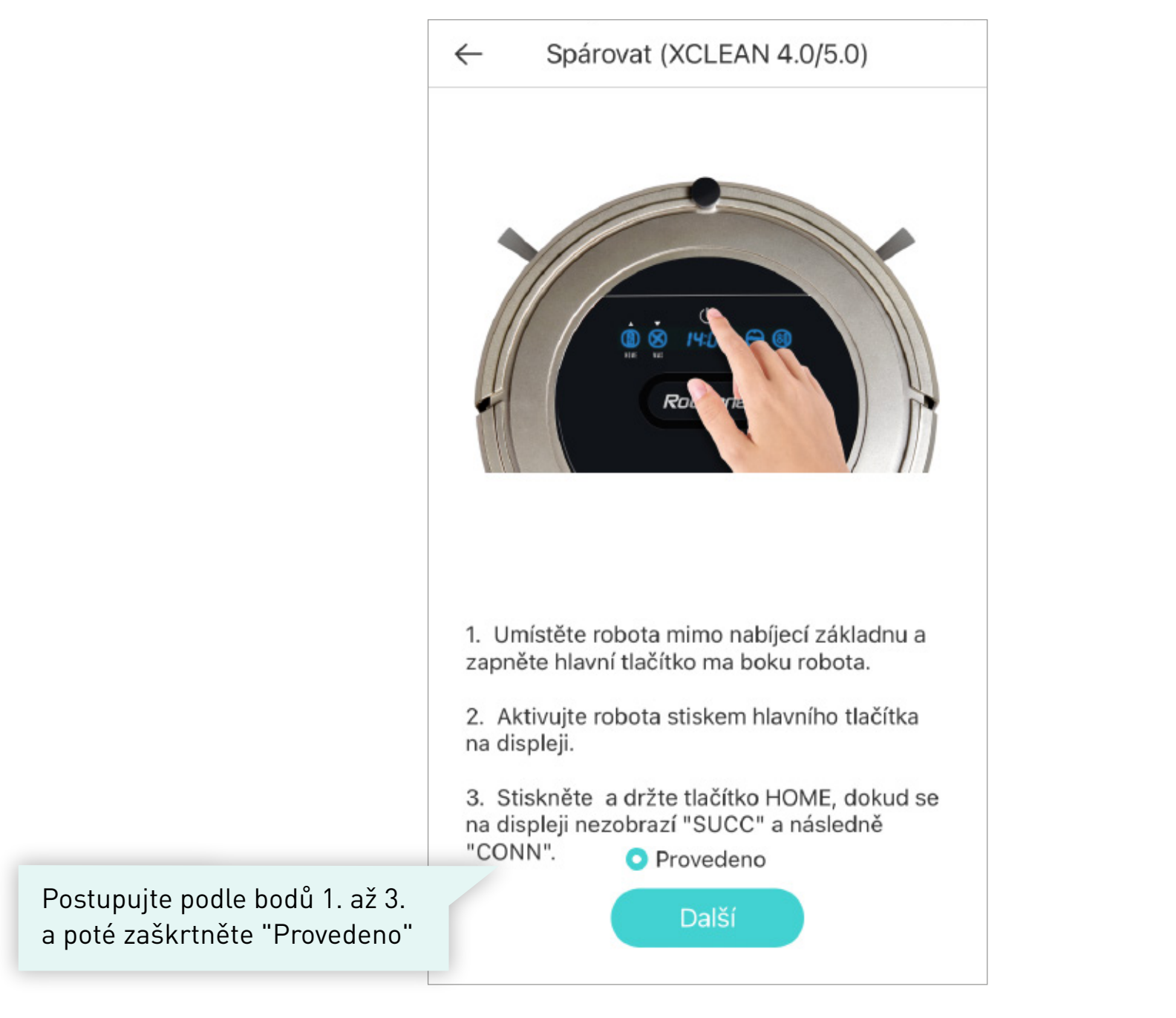

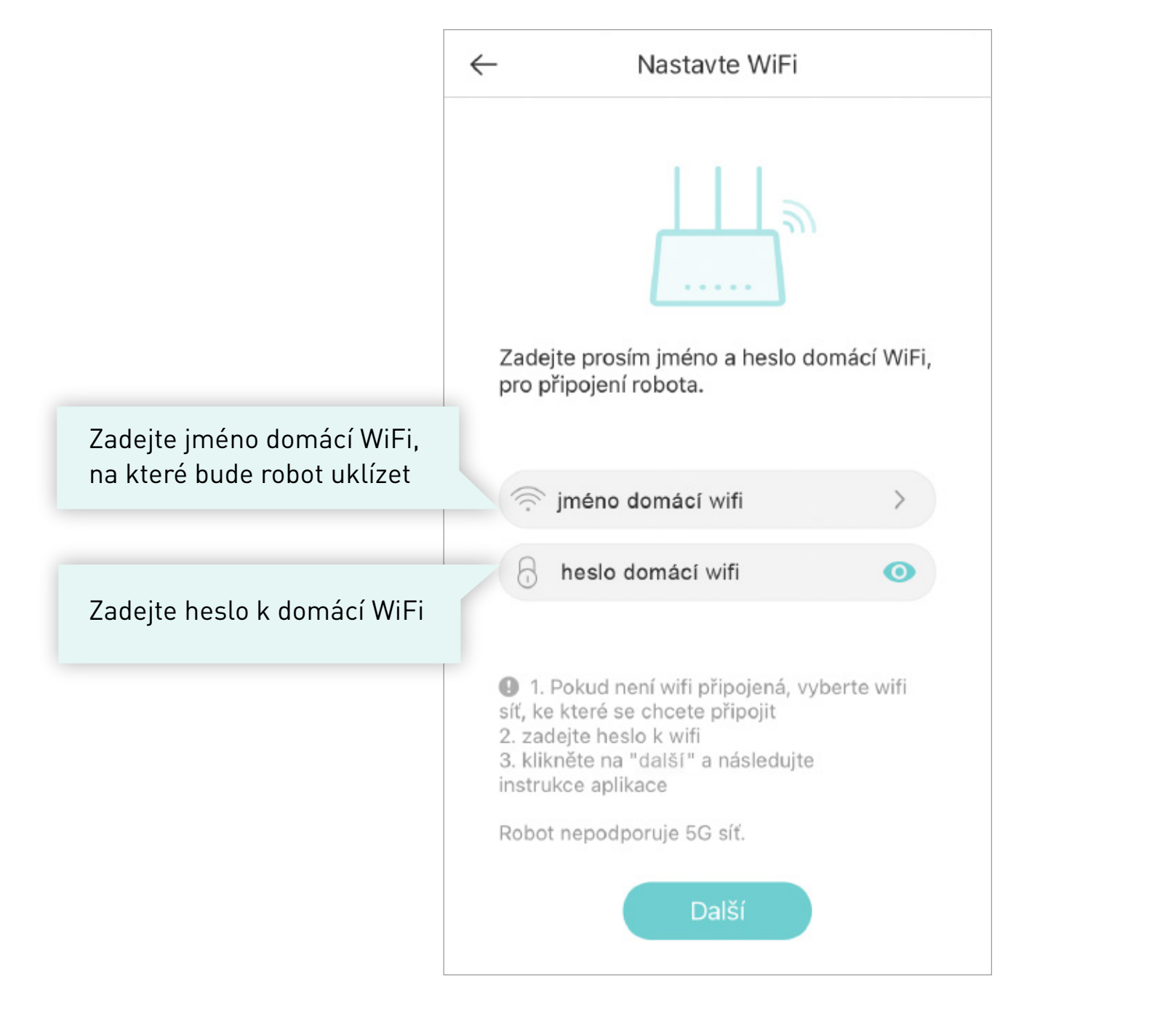

#### Připojit robota (DUORO XCLEAN)

**1.** Přejděte do nastavení vašeho mobilního telefonu.

2. V nastavení vašeho telefonu zvolte Nastavení WIFI » vyberte WIFI s názvem "RobzoneRobot". Vyčkejte na úspěšné připojení telefonu k této WIFI.

### i

3. Poté se vraťte zpět do aplikace a vyčkejte na spárování robota s aplikací.
Pokud bude spárování neúspěšné, celý postup opakujte.

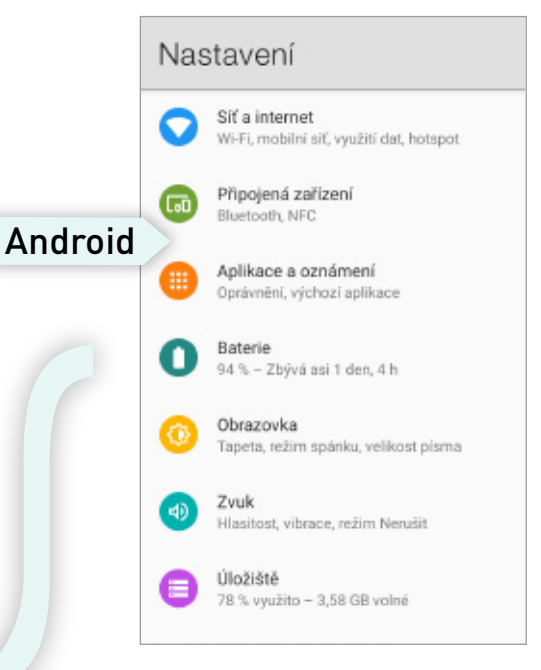

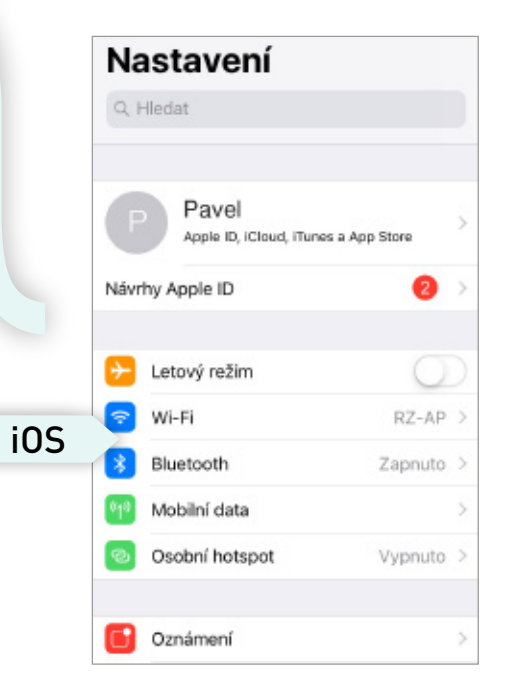

Přejděte do nastavení svého telefonu [Nastavení] - [WiFi].

- 2 Na tel. zvolte WiFi [RobzoneRobot\_] a připojte se k ní
- 3 Navraťte se zpět do aplikace

Tel. vás může upozornit, že WiFi nemá přístup k internetu, ověřte zda je připojen k WiFi RobzoneRobot.

# Upozornění pro uživatele systému Android

i

Pokud se na Vašem telefonu zobrazí upozornění:

# "RobzoneRobot nemá přístup k internetu, chcete zachovat připojení?"

Prosím potvrďte tlačítkem

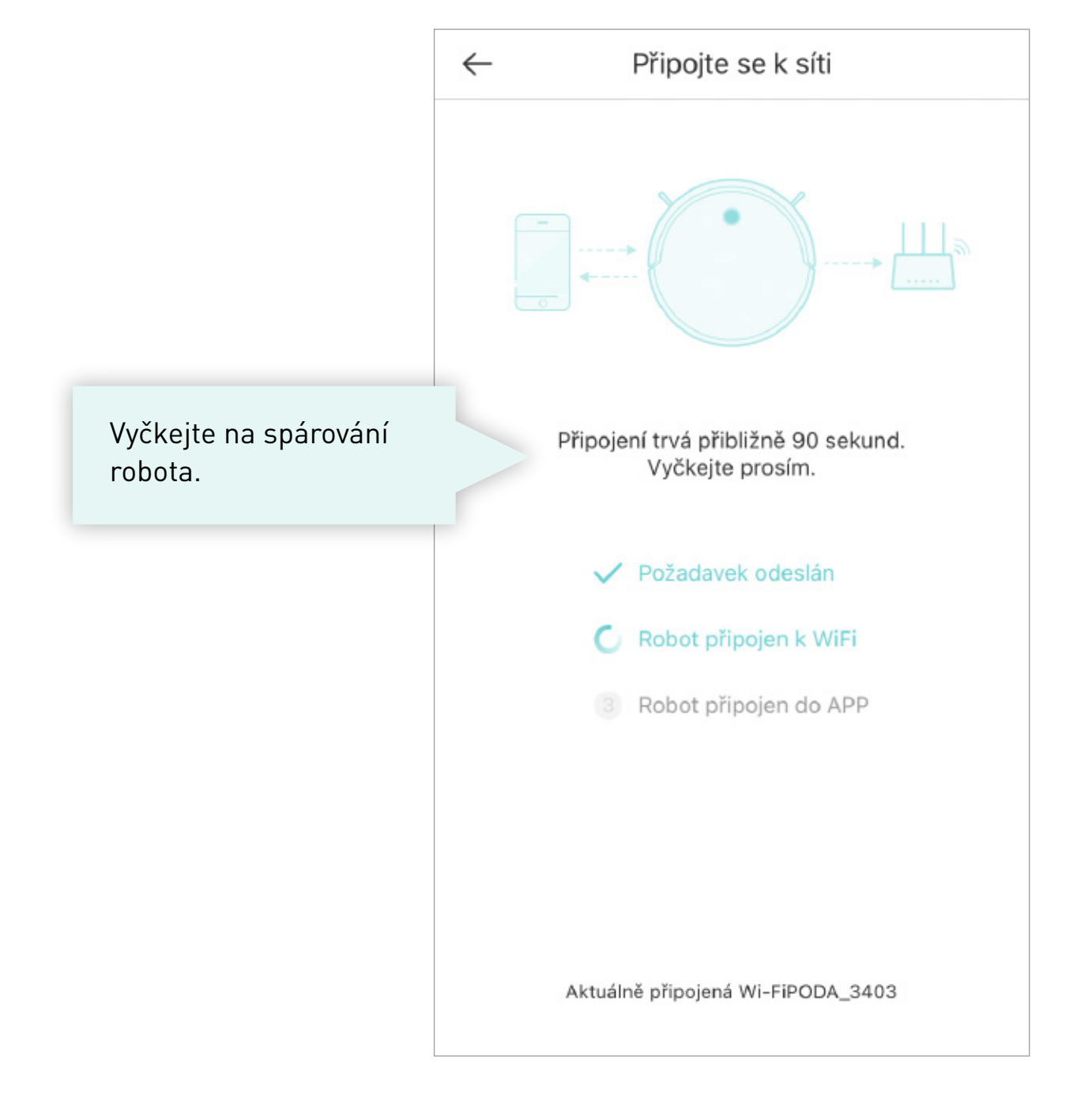

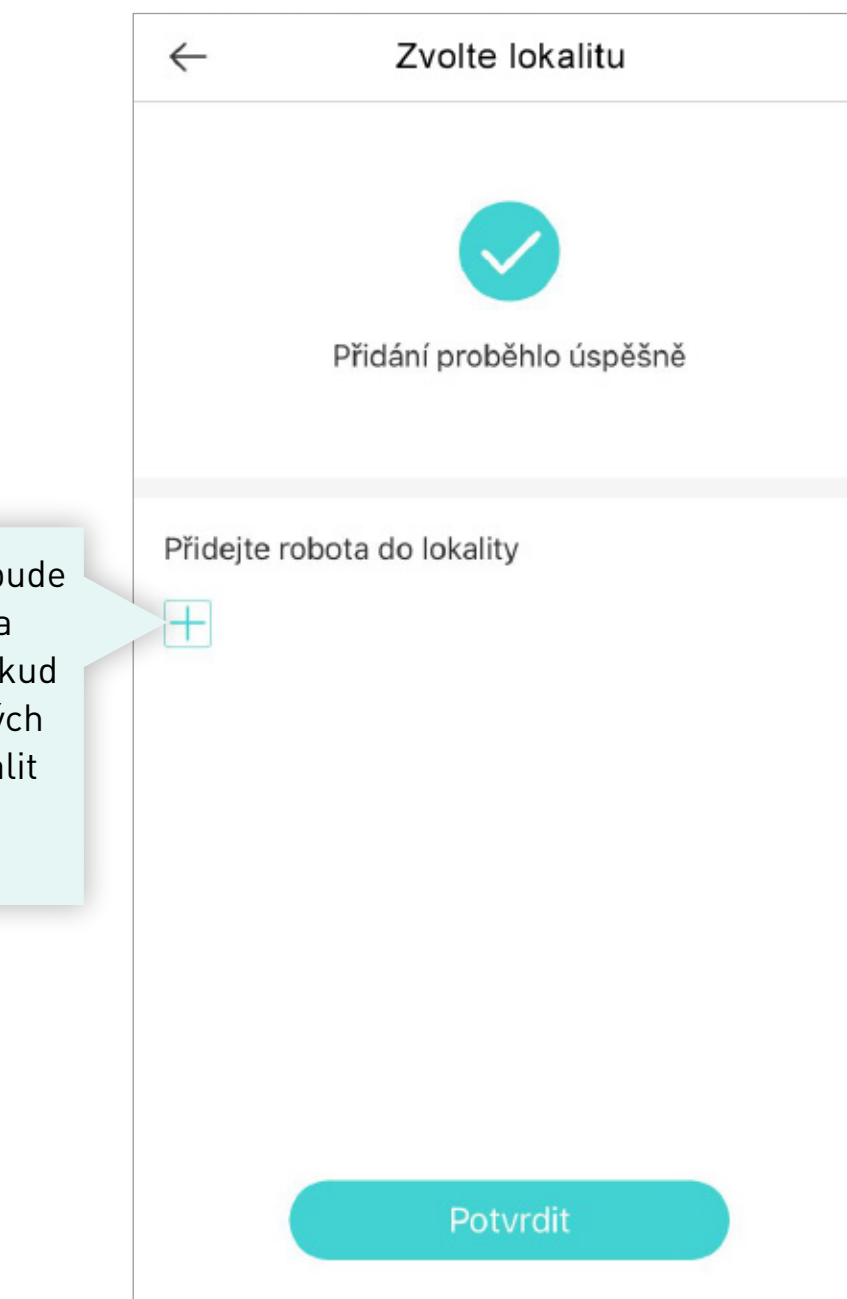

Vytvořte lokalitu, kde bude robot pracovat a robota pod lokalitu uložte. Pokud vlastníte více robotických vysavačů, seznam lokalit vám pomůže v jejich ovládání na dálku.

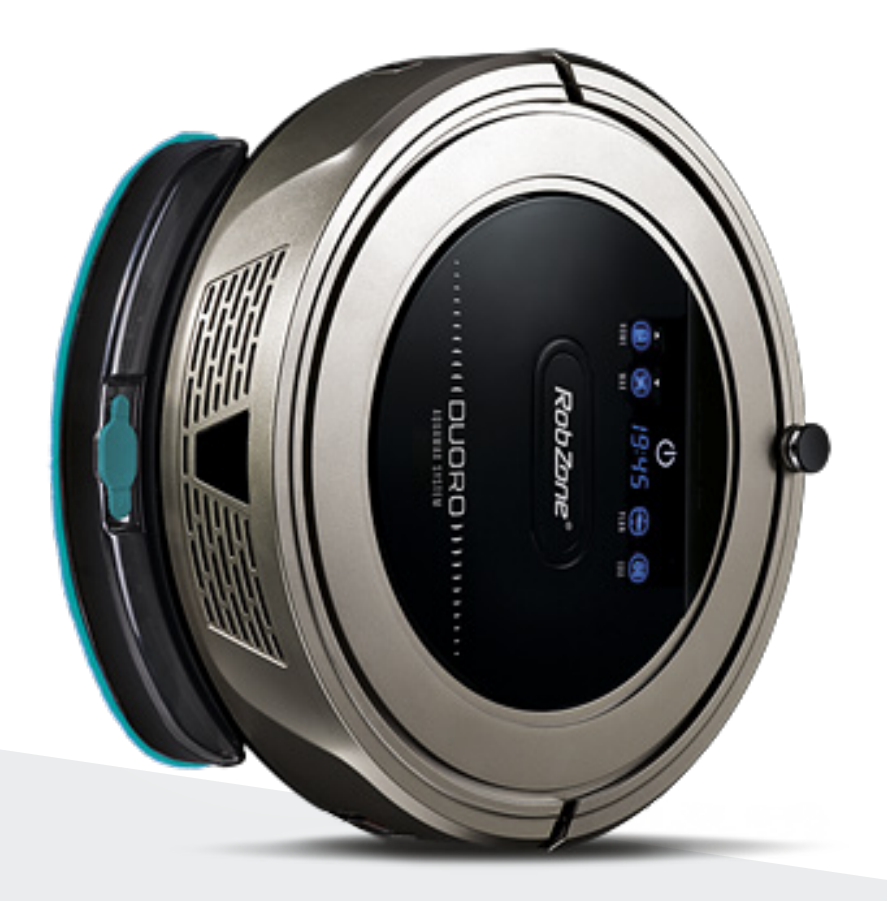

**RobZone**® DUORO® X CLEAN 4.0 / 5.0 mobilní aplikace část 4: FUNKCE A OVLÁDÁNÍ

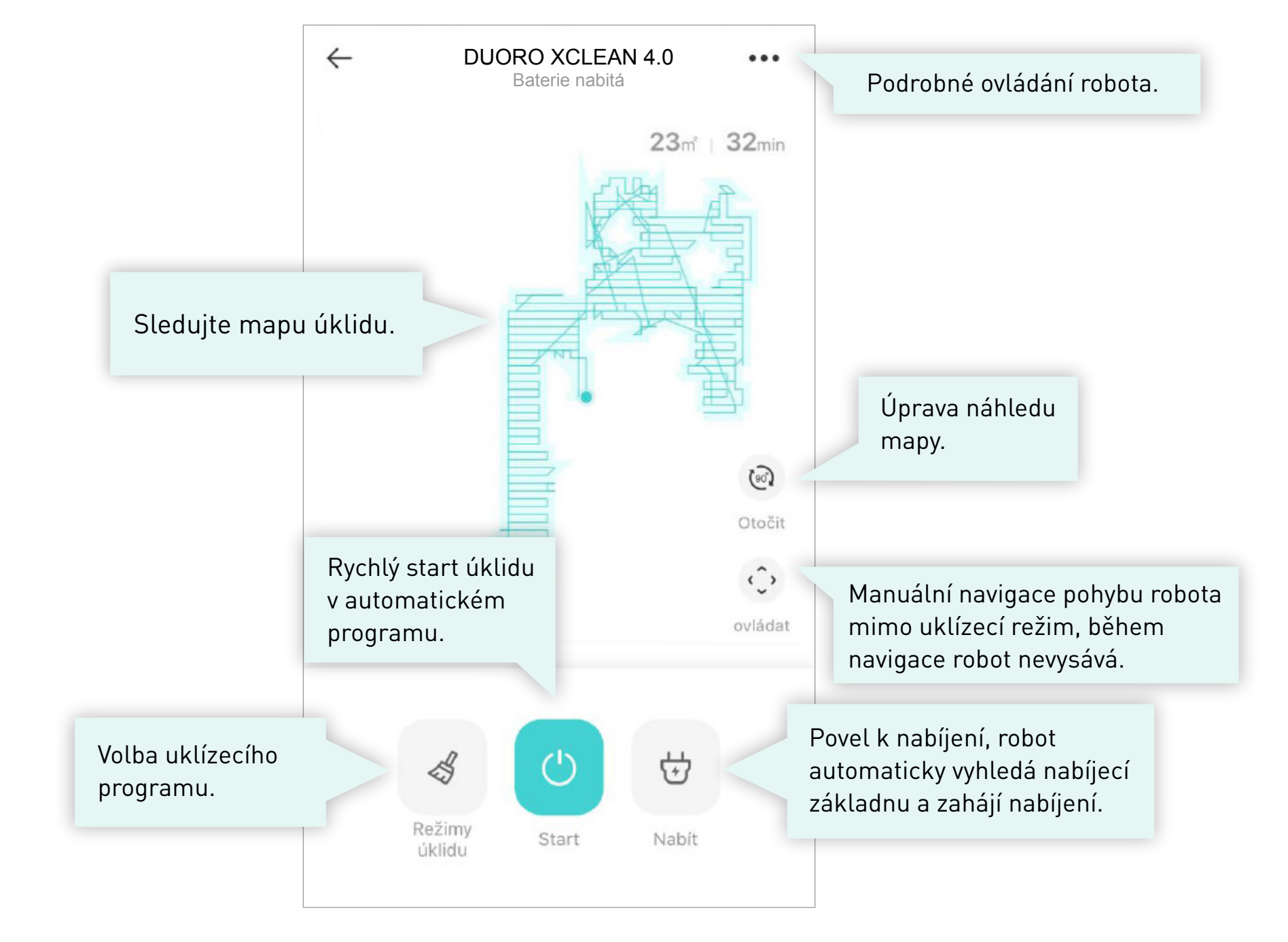

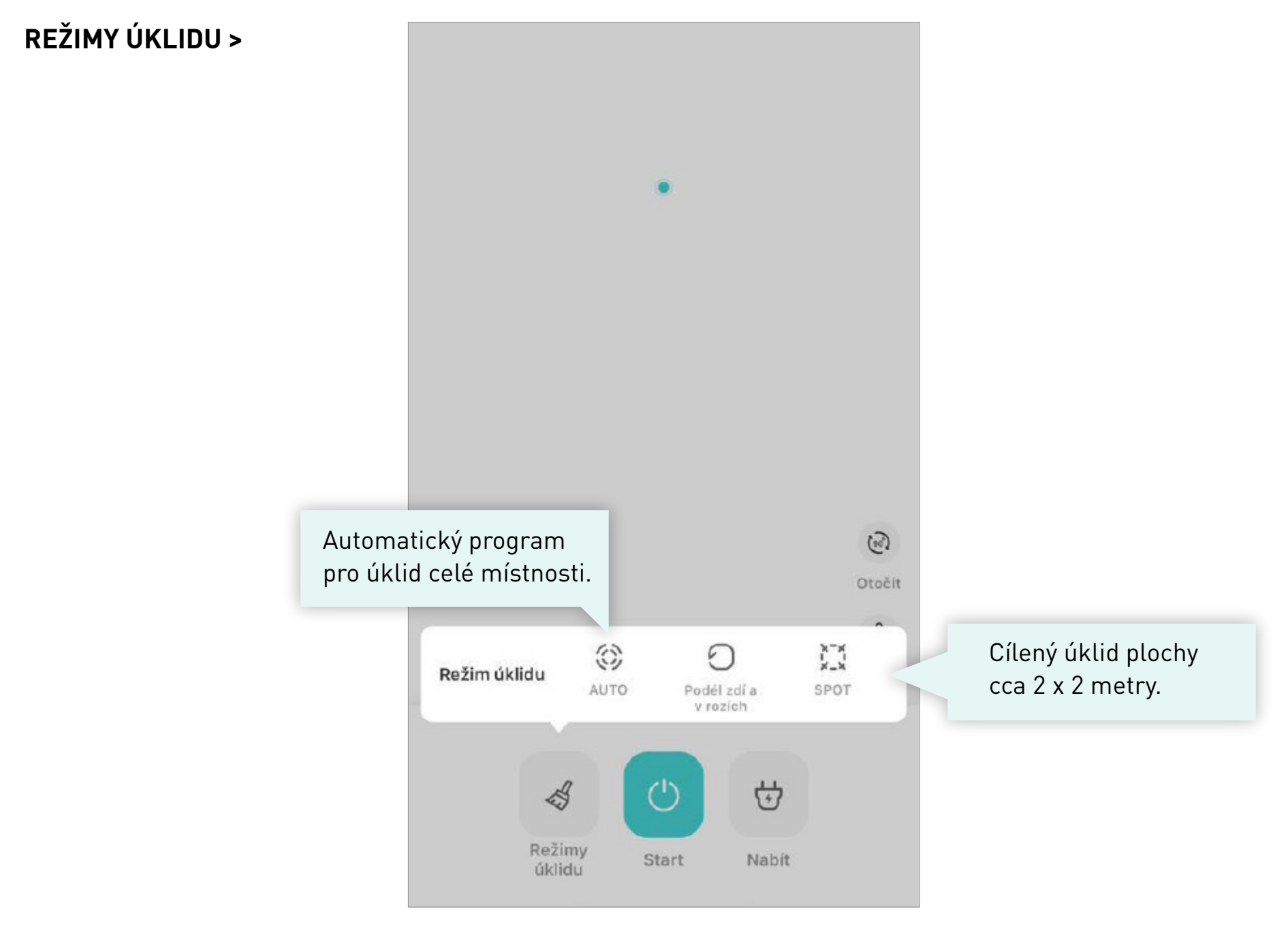

# PODROBNÉ OVLÁDÁNÍ >

| ← Info              |   |                       |
|---------------------|---|-----------------------|
| Info                | > |                       |
| Plánovaný úklid     | > | Nastavení plánovanéh  |
| Záznamy o úklidu    | > | úklidu.               |
| Hlas                |   | Zapnutí / vypnutí     |
| Aktualizace systému | > | hlasových upozornění. |
| Najít robota        |   |                       |
| Smazat robota       |   |                       |
|                     |   |                       |
|                     |   |                       |
|                     |   |                       |
|                     |   |                       |
|                     |   |                       |

## PLÁNOVANÝ ÚKLID >

Zvolte si čas úklidu pro jednotlivé dny v týdn V nastavený čas robot automaticky zahájí úklid

| Ý ÚKLID >                                    | ←            | Časovač | 面 |
|----------------------------------------------|--------------|---------|---|
|                                              | :<br>Pondělí |         | > |
| is úklidu<br>ivé dny v týdnu.<br>ý čas robot | :<br>Úterý   |         | > |
| ky zahájí úklid.                             | :<br>Středa  |         | > |
|                                              | Čtvrtek      |         | > |
|                                              | :<br>Pátek   |         | > |
|                                              | Sobota       |         | > |
|                                              | Neděle       |         | > |
|                                              |              |         |   |
| Potvrzení nastavení<br>plánovaných úklidů.   |              | Přidat  |   |

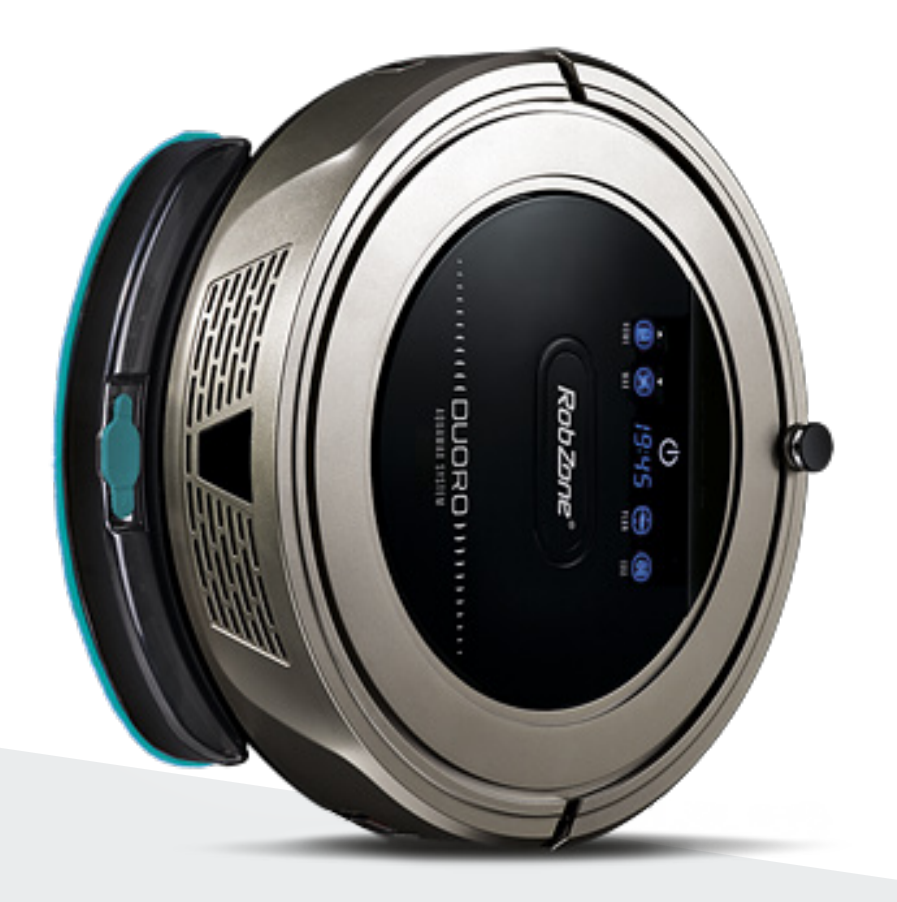

RobZone® DUORO<sup>®</sup> X CLEAN 4.0 / 5.0 mobilní aplikace část 5: NASDÍLENÍ robota pro další členy domácnosti

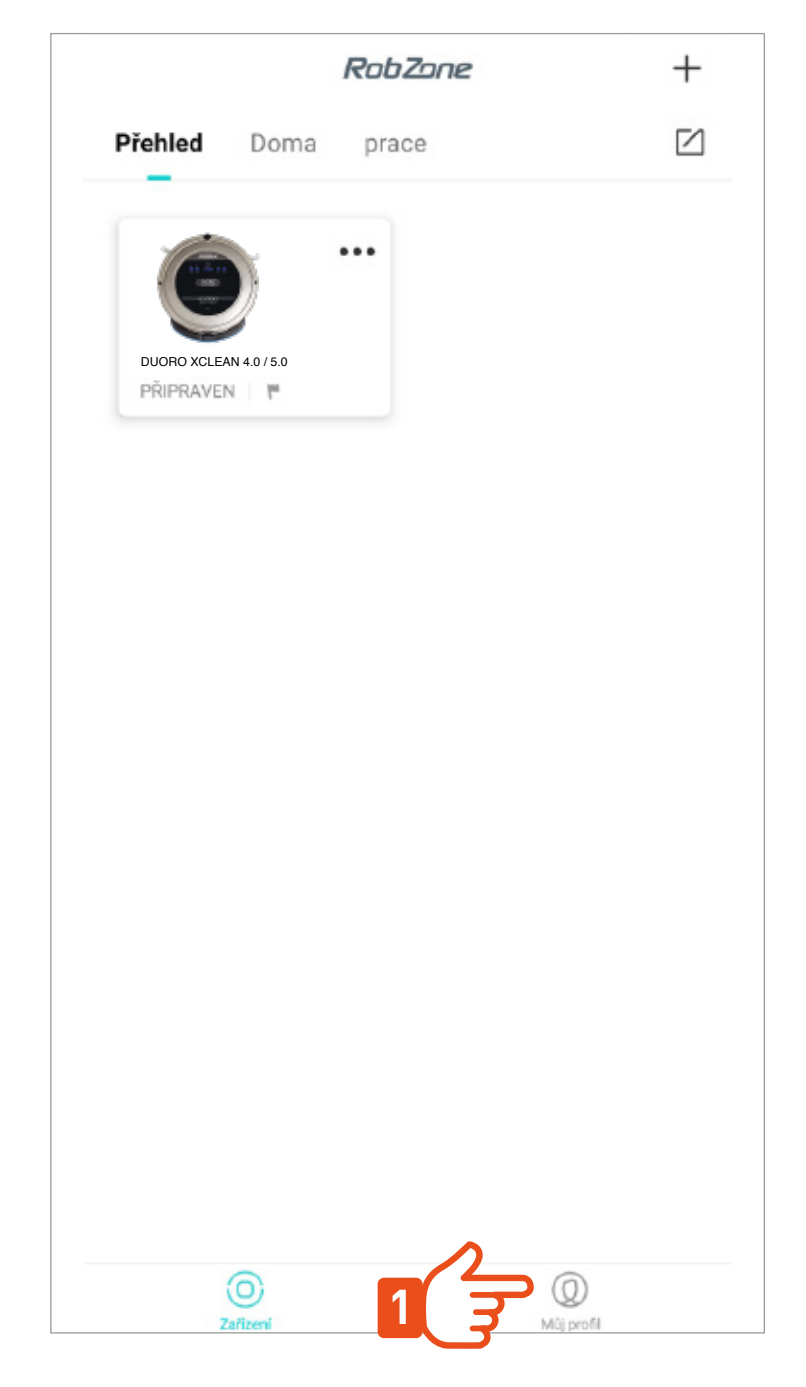

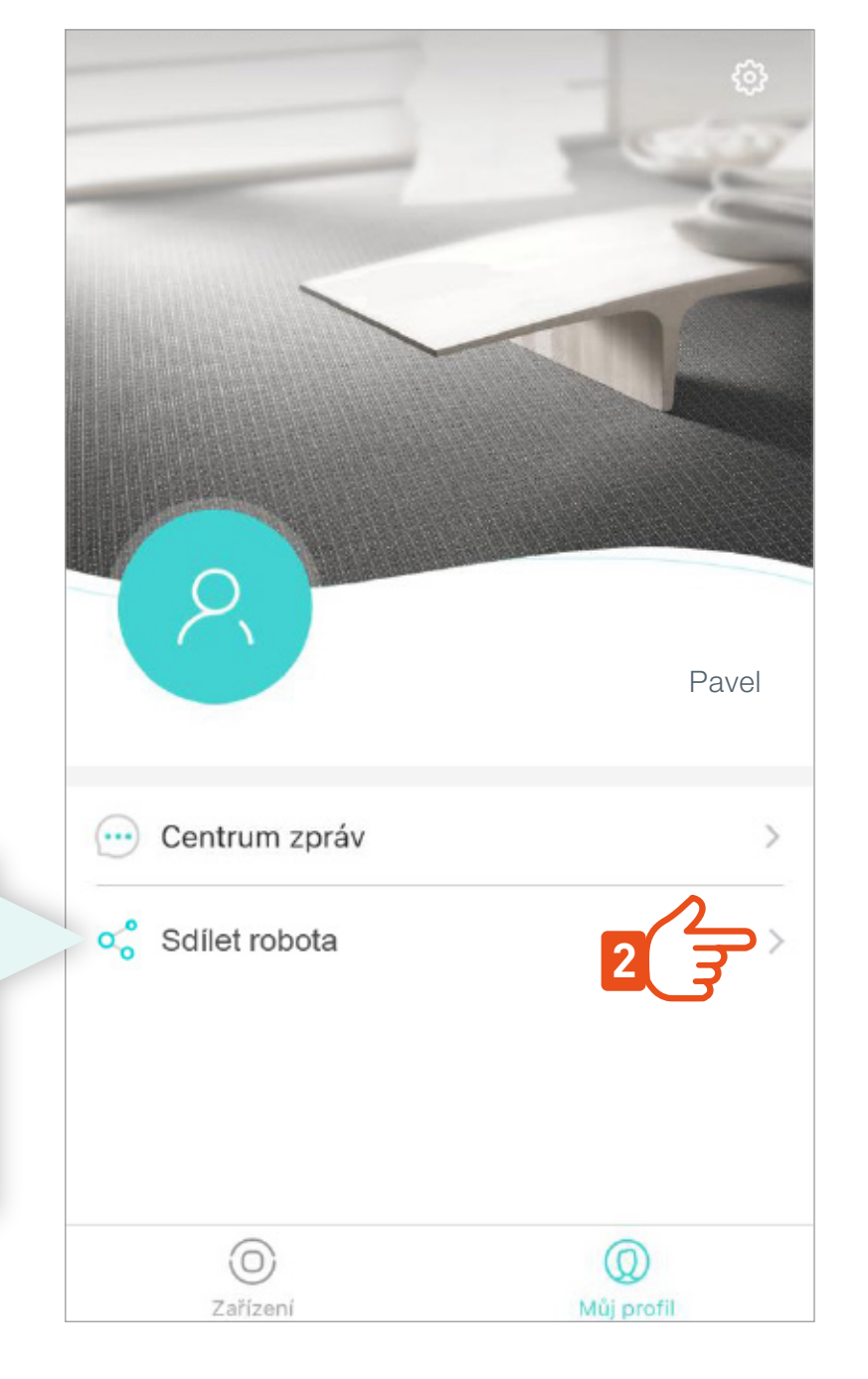

Nasdílejte robota pro další uživatele.

Nový uživatel se musí nejprve do aplikace zaregistrovat pod svým vlastním účtem.

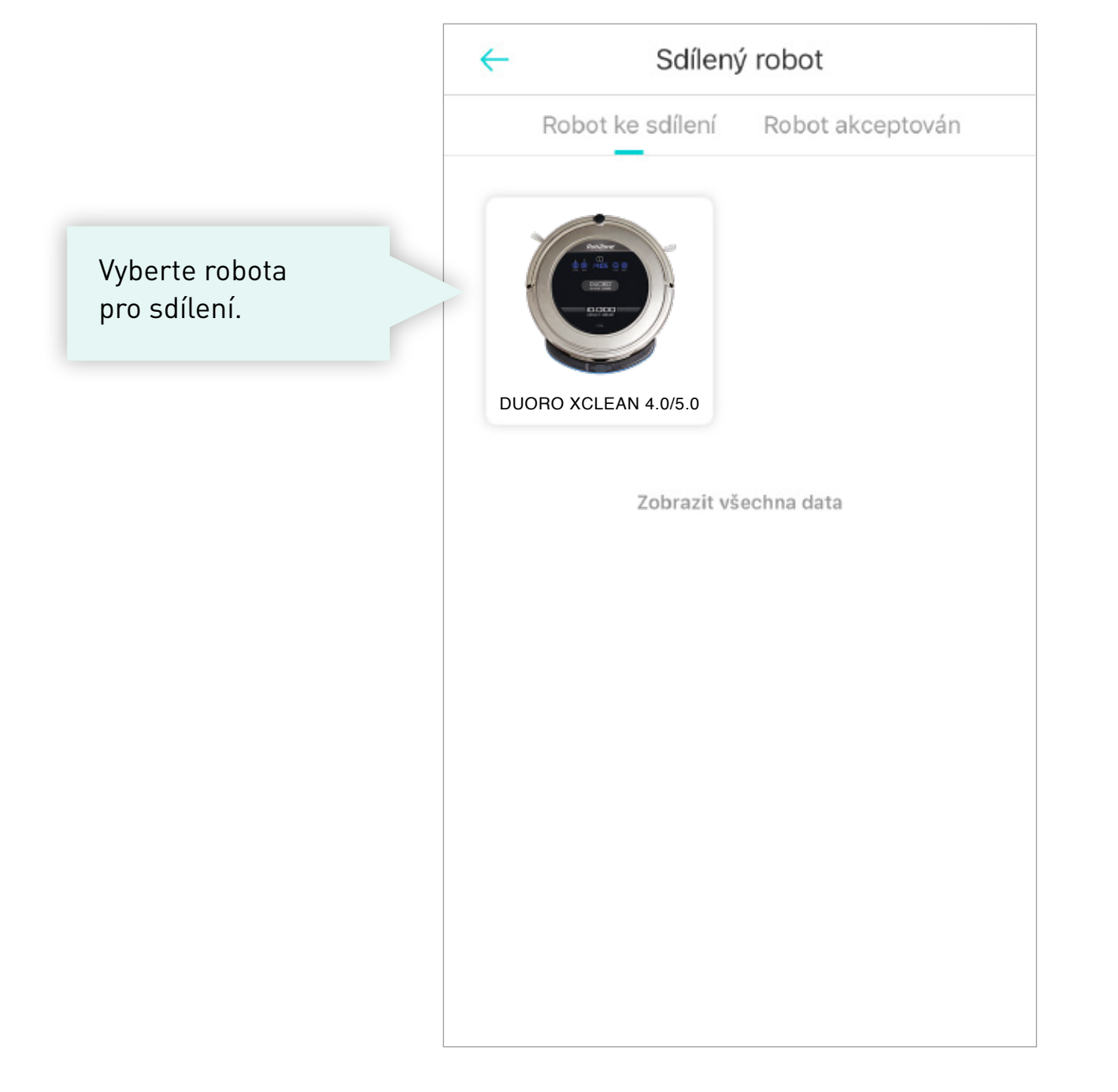

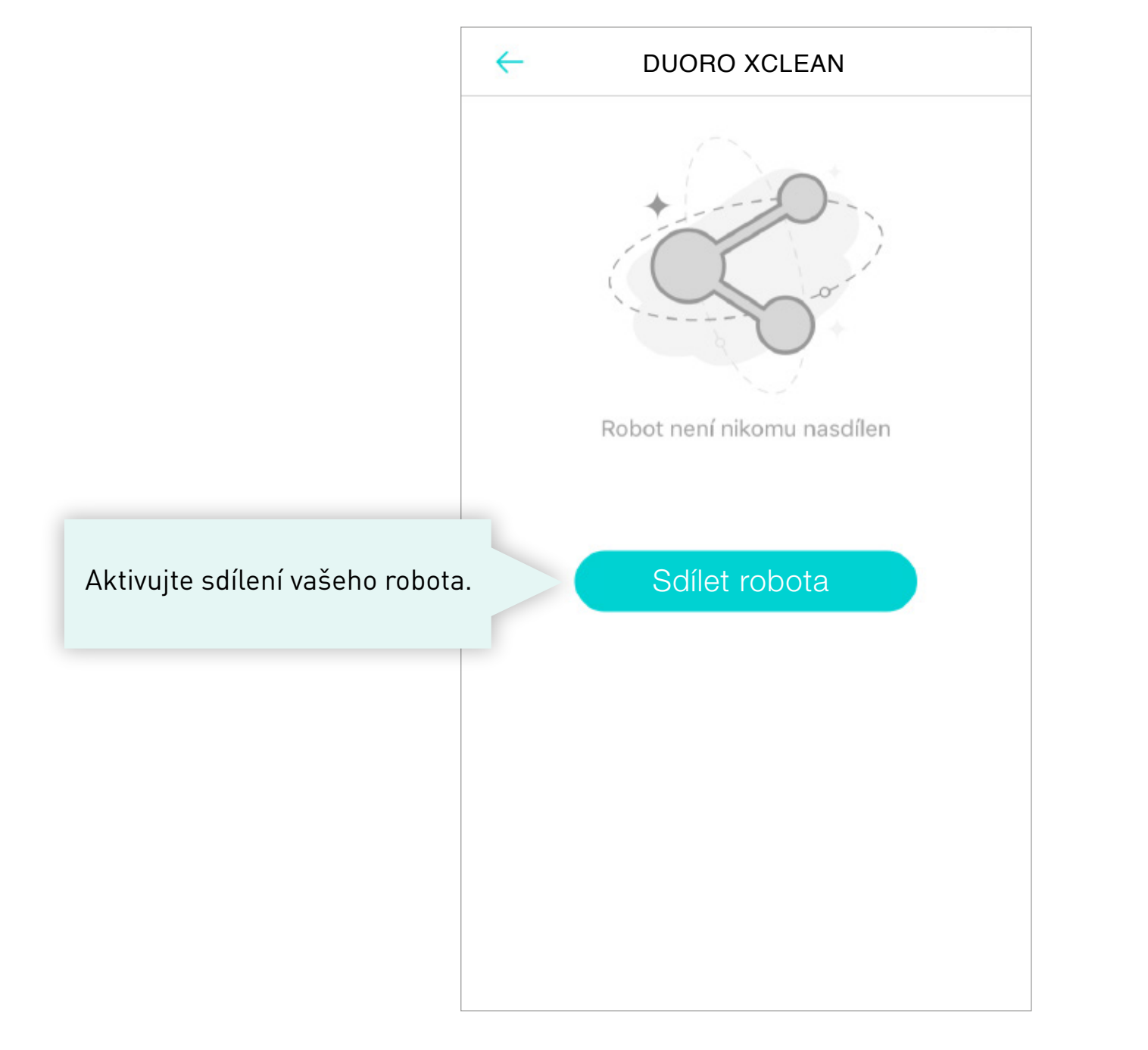

#### DUORO XCLEAN

 $\leftarrow$ 

Vyplňte emailovou adresu účtu uživatele, kterému chcete robotický vysavač nasdílet.

| Vložte emailo<br>účtu, který c | ovou adresu<br>hcete přidat. |  |
|--------------------------------|------------------------------|--|
| Zrušit                         | Potvrďte                     |  |
|                                |                              |  |
|                                |                              |  |
|                                |                              |  |

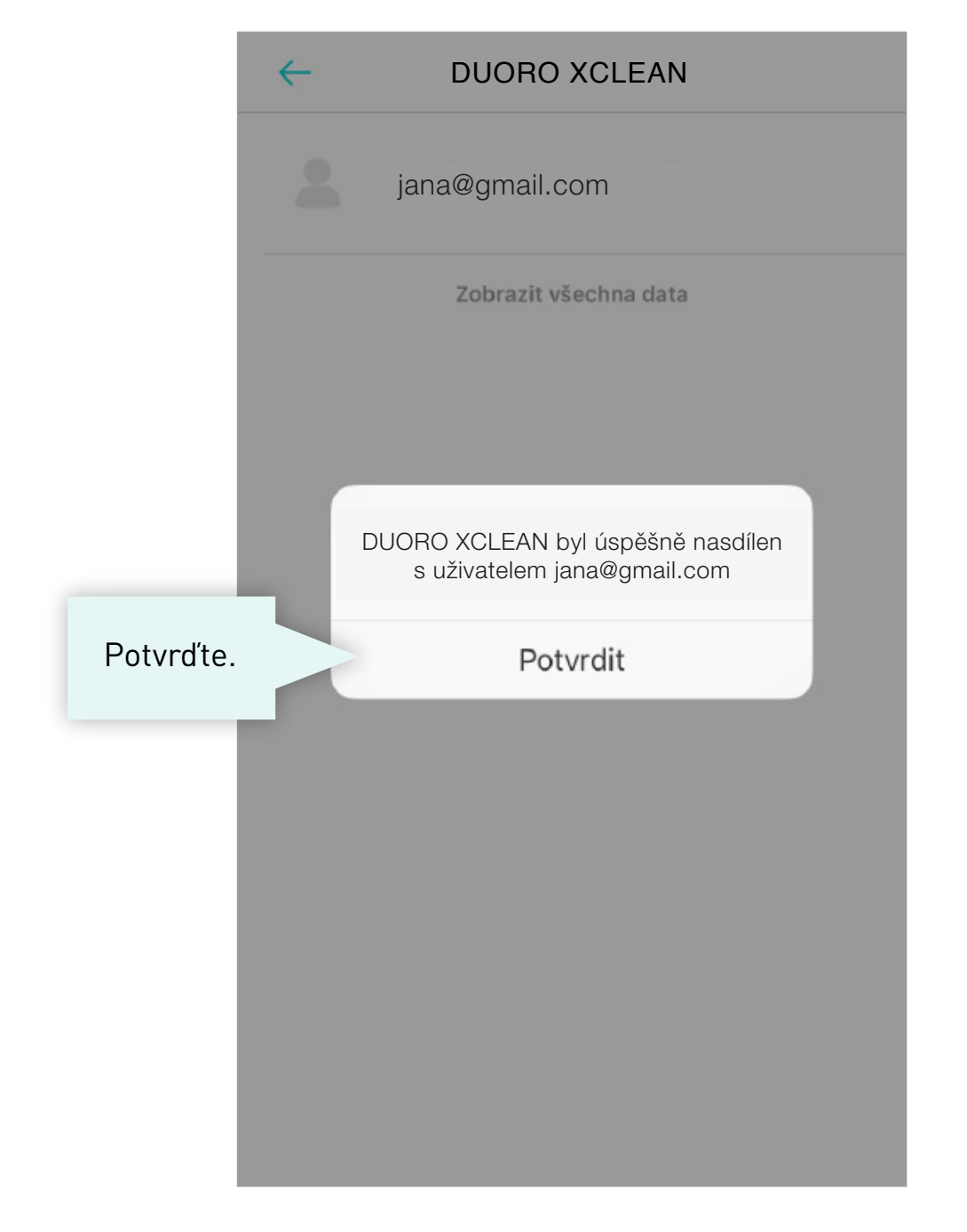

#### V APLIKACI NOVÉHO UŽIVATELE >

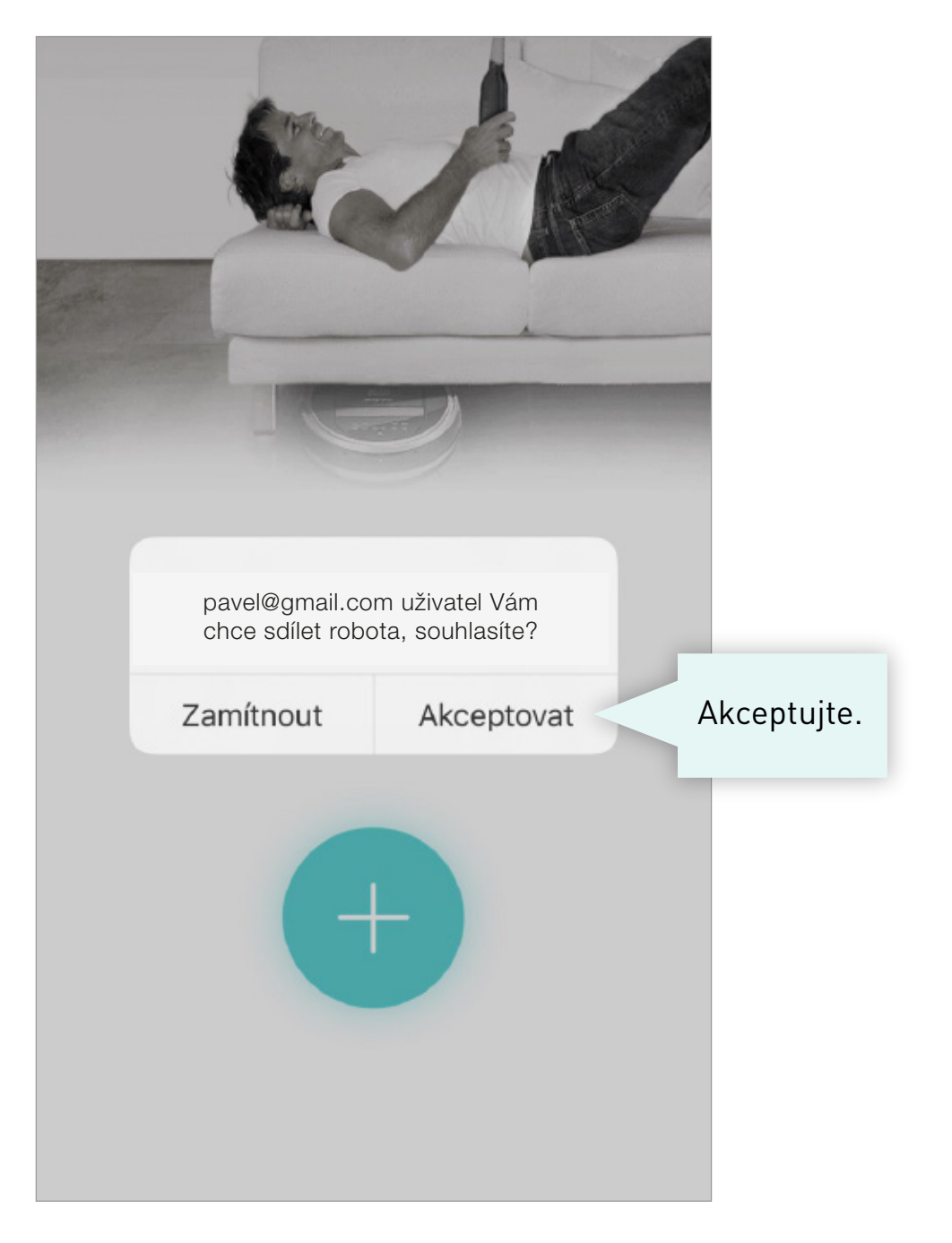